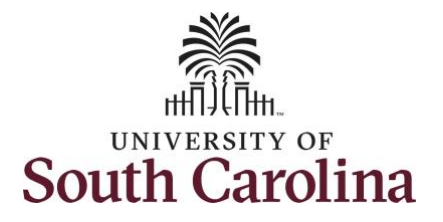

#### How to request holiday comp payout on a punch timesheet:

This job aid outlines how a manager can request holiday comp payout on behalf of an employee instead of adding the hours to their holiday comp balance. A manager has the ability to search for direct and indirect employees in the Time and Absence Workcenter to include approving, reporting, and viewing activities.

**Navigation:** Employee Self Service > Manager Self Service > Time and Absence Workcenter **Processing Steps** Screenshots SOUTHCAROLINA Menu 👻 Search in Menu Q < 3 of 3 >Step 1: On the Employee Self Employee Self Service 🔻 Service landing page, click the My Homepage Time and Absence Talent Profile Personal Details Vanager Self Service Choose Other Homepages drop-Employee Self Service down arrow and select Manager  $\odot$ Self Service from the list. Last Pay Date 05/13/2022 Benefit Detail () 2 🛼 +#  $\heartsuit$ SOUTHCAROLINA Menu 👻 Search in Menu Step 2: Click the Time and Absence < 2 of 3 > Manager Self Service 🛡 Workcenter tile. Monitor Employee Onboarding ger Dashboard Approvals asks for Employee Offboardin PEOPLESOFT PEOPLESOFT İİİ 🔺 Time and Absence Workcenter 0  $\heartsuit$ 

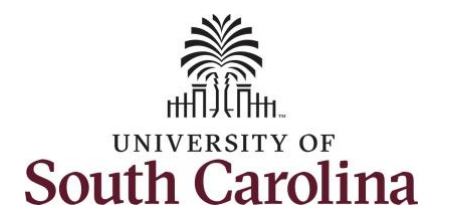

| Time and Absence Workcenter                                  | Manager Self Service                                  |                        | Pending Approvals                                              |                  |
|--------------------------------------------------------------|-------------------------------------------------------|------------------------|----------------------------------------------------------------|------------------|
| provides a central area to access the                        | · My Scope                                            |                        |                                                                |                  |
| most used time and absence related                           | ← My Work                                             | All<br>Reported Time C | Quantity for Approval 22.50 Hours                              | 2 rows<br>Routed |
| access various pages and keep                                | Exceptions ~                                          | 0                      | 04/25/2022 - 04/29/2022                                        | 05/10/2022       |
| multiple windows open while doing                            | Approvals 🗸                                           | Reported Time 0        | Jularinity for Approval 37.50 Hours<br>05/02/2022 - 05/06/2022 | 05/10/2022       |
| the single income the                                        | Reported Time 2                                       |                        |                                                                |                  |
| their daily work.                                            | ✓ Links                                               |                        |                                                                |                  |
| The activities provided within the                           | Approve Time and Absence $\checkmark$                 |                        |                                                                |                  |
|                                                              | Manage Time and Absence $\sim$                        |                        |                                                                |                  |
| lime and Absence Workcenter                                  | Absence Processing $~~~\sim~~$                        |                        |                                                                |                  |
| include Approving, Reporting,                                | ✓ Queries                                             | )                      |                                                                |                  |
| viewing time and absence related                             | Time and Labor $~~~~~~~~~~~~~~~~~~~~~~~~~~~~~~~~~~~~$ |                        |                                                                |                  |
| transactions, queries and reports.                           | Absence Management $\sim$                             |                        |                                                                |                  |
|                                                              |                                                       |                        |                                                                |                  |
| Step 3: Click the Manage Time and<br>Absence drop-down arrow |                                                       |                        |                                                                |                  |

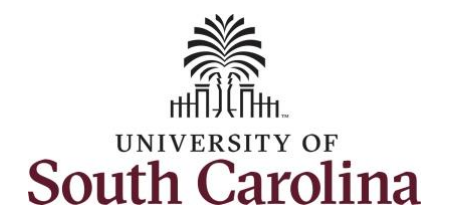

| Ston 4: Click the <b>Timesheat</b> ention   | ✓ Manager Self Service                  | Timesheet                                                                                               |  |
|---------------------------------------------|-----------------------------------------|----------------------------------------------------------------------------------------------------|--|
| rom the list                                | Scope C 😳                               | Enter Time                                                                                              |  |
| Tom the list.                               | <ul> <li>My Scope</li> </ul>            | Lise fillers to channe the search criteria or Get Employees to anniv the default Mananer Search Onlinns |  |
| <b>Stop E:</b> To optor time for a specific | - My Work                               | Get Employees                                                                                           |  |
| step 5: To enter time for a specific        | Exceptions                              |                                                                                                    |  |
| employee, begin by clicking the             | Approvals                               |                                                                                                    |  |
| -ilter button.                              | Reported Time 2                         |                                                                                                    |  |
|                                             | ✓ Links                                 |                                                                                                    |  |
|                                             | Approve Time and Absence                |                                                                                                    |  |
|                                             | Manage Time and Absence                 |                                                                                                    |  |
|                                             | Timesheet                               |                                                                                                    |  |
|                                             | Payable Time Summary                    |                                                                                                    |  |
|                                             | Payable Time Detail                     |                                                                                                    |  |
|                                             | Leave and Compensatory Time             |                                                                                                    |  |
|                                             | Weekly Time Calendar                    |                                                                                                    |  |
|                                             | Request Absence                         |                                                                                                    |  |
|                                             | View Absence Requests                   |                                                                                                    |  |
|                                             | Absence Balances                        |                                                                                                    |  |
|                                             | Cancel Absences                         |                                                                                                    |  |
|                                             | - · · · · · · · · · · · · · · · · · · · |                                                                                                    |  |
|                                             |                                         |                                                                                                    |  |
|                                             |                                         |                                                                                                    |  |
|                                             |                                         |                                                                                                    |  |
|                                             |                                         |                                                                                                    |  |
|                                             |                                         |                                                                                                    |  |
|                                             |                                         |                                                                                                    |  |
|                                             |                                         |                                                                                                    |  |
|                                             |                                         |                                                                                                    |  |
|                                             |                                         |                                                                                                    |  |
|                                             |                                         |                                                                                                    |  |
|                                             |                                         |                                                                                                    |  |
|                                             |                                         |                                                                                                    |  |

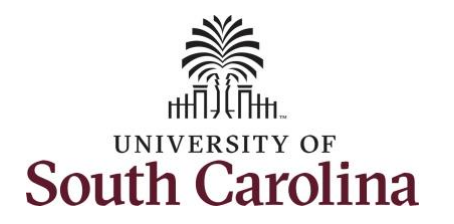

| <ul> <li>Step 6: To find a specific employee, enter their USCID in the Employee ID field. As you begin entering the ID, employee names populate below.</li> <li>Step 7: Click Done to move on to the Enter Time page.</li> </ul> | Manager Self Service      Scope     My Scope      My Scope      My Work      Exceptions     Approvals     Reported Time     1      Links      Approve Time and Absence      Manage Time and Absence      Timesheet      Payable Time Summary      Payable Time Detail | Enter Time   Use filters to change the search criteria or Get Employees to apply the default Manager Search Options.   Cet Employees   Filters   Cancel   Filters     Employee ID   H161   Last Name   Q   Department   Supervisor ID                                                                                                    |
|----------------------------------------------------------------------------------------------------|----------------------------------------------------------------------------------------------------|----------------------------------------------------------------------------------------------------|
| <b>Step 8:</b> Click the <b>Employee</b><br><b>Name/Tile</b> line to view the Enter<br>Time page.                                                                                                    | Leave and Compensatory Time<br>Weekly Time Calendar<br>Request Absence<br>View Absence Requests<br>Absence Balances<br>Manager Self Service<br>Scope<br>My Scope<br>My Scope<br>My Work<br>Exceptions<br>Approvals                                                    | Reports To Position<br>Number<br>Reset<br>Reset<br>Reset<br>Comparison of the second second seco |
|                                                                                                    | Approvals  Reported Time  t Links                                                                                                    | Painter 15.00                                                                                                    |

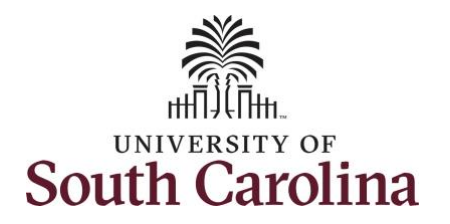

A **Punch Timesheet** is used to create shifts that define specific work times. Punch shifts are defined by an In punch and the first subsequent instance of an Out punch. There can be other punches, such as lunch, between the In and Out punches.

Due to regulatory guidelines employees that are eligible for call back, on call, and/or shift differential will utilize Time and Labor punch timesheets to track time worked.

You can go back and enter timesheets 60 days prior to the current day on behalf of an employee.

**Step 9:** Be sure to select the correct timesheet for the work week. Use the **Arrows** to navigate to the appropriate timesheet.

In this example, the employee worked the holiday and requested to receive a payout. As the manager, you can enter time on behalf of your direct reports.

| Re              | um to Select Employee                 |         |    | 4<br>Scheduled 32 | 3 July - 9 July<br>Weekly Period - PS<br>.00   Reported 0.00 Hou | 2022  Delivered Unapproved Time 0. | 00                     |            | Clear Save for  | aler Submit |
|-----------------|---------------------------------------|---------|----|-------------------|------------------------------------------------------------------|------------------------------------|------------------------|------------|-----------------|-------------|
| Holiday(s)      | nd<br>: 07/04/2022 - Independence Day |         | In | Lunch             | In Ot                                                            | rt Time P                          | anorting Code Quantity | Comments   | Penorted Status | Comp Tin    |
| 13              | Sunday                                |         |    | Lunch             |                                                                  |                                    | eporting code quantity | Commenta   | Reported Status |             |
| Jul             | Reported 0.00 /Scheduled OFF          | ۲       |    |                   |                                                                  |                                    | •                      |            | New             |             |
| <mark>)4</mark> | Monday                                |         |    |                   |                                                                  |                                    |                        |            |                 |             |
| Jul             | Reported 0.00 /Scheduled 8.00         | ۲       |    |                   |                                                                  |                                    | ~                      |            | New             |             |
| )5              | Tuesday                               |         |    |                   |                                                                  |                                    |                        |            |                 |             |
| Jul             | Reported 0.00 /Scheduled 8.00         | ۲       |    |                   |                                                                  |                                    | •                      |            | New             |             |
| 06              | Wednesday                             |         |    |                   |                                                                  |                                    |                        |            |                 |             |
| Jul             | Reported 0.00 /Scheduled 8.00         | ۲       |    |                   |                                                                  |                                    | •                      | $\bigcirc$ | New             |             |
| )7              | Thursday                              |         |    |                   |                                                                  |                                    |                        |            |                 |             |
| Jul             | Reported 0.00 /Scheduled 8.00         | ۲       |    |                   |                                                                  |                                    | •                      | $\bigcirc$ | New             |             |
| 08              | Friday                                |         |    |                   |                                                                  |                                    |                        |            |                 |             |
| Jul             | Reported 0.00 /Scheduled 8.00         | $\odot$ |    |                   |                                                                  |                                    | ~                      |            | New             |             |

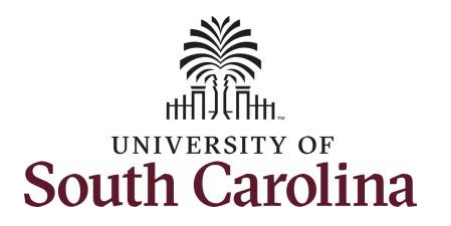

Notice Monday is highlighted in yellow indicating it is a UofSC holiday and therefore is not a scheduled workday.

<u>Note</u>: If an Absence has been requested, it will appear on the timesheet as a view only row and is not editable on the timesheet. To add another Time Reporting Code row, scroll to the right and click the plus + button.

**Step 10:** To enter the hours worked begin by entering 8:00am in the **In** field, 12:00pm in the **LUNCH** field, 12:30pm in the second **IN** field, and 4:30pm in the **OUT** field.

Step 11: Click the Time Reporting Code drop-down arrow and select REGHR – Regular Hours.

You can only have one TRC per line.

| new Lege   | nd                                              |   |           | Si         | ع بي<br>Wee<br>cheduled 32.00   Rep | kly Period - PS Deliver<br>orted 0.00 Hours Una | ed<br>upproved Time 0.00                                                                                                    |                   | Clear Save fo   | r Later Submit |
|------------|-------------------------------------------------|---|-----------|------------|-------------------------------------|-------------------------------------------------|----------------------------------------------------------------------------------------------------|-------------------|-----------------|----------------|
| loliday(s) | ): 07/04/2022 - Independence Day<br>Day Summary |   | In        | Lunch      | In                                  | Out                                             | Time Reporting Code                                                                                                    | Quantity Comments | Reported Status | Comp Tin       |
| 03         | Sunday                                          |   |           |            |                                     |                                                 |                                                                                                    |                   |                 | 22             |
| Jul        | Reported 0.00 /Scheduled OFF                    | • |           |            |                                     |                                                 |                                                                                                    |                   | New             |                |
| )4         | Monday                                          |   |           |            |                                     |                                                 | _                                                                                                    |                   |                 |                |
| Jul        | Reported 0.00 /Scheduled 8.00                   | • | 8:00:00AM | 12:00:00PM | 12:30:00PM                          | 4:30:00PM                                       |                                                                                                    |                   | New             |                |
| 05         | Tuesday                                         |   |           |            | 2.0                                 |                                                 | CALBC - Call Back Actual worked Hours<br>CMPCH - Comp Time Taken<br>CMPP - Comp Time Payout<br>CMPPF - Comp Taken - FMLA<br>CMPPF - Comp Taken - FMLA |                   |                 |                |
| Jul        | Reported 0.00 /Scheduled 8.00                   | 0 |           |            |                                     |                                                 | CMPPM - Comp Taken - Military<br>CMPPW - Comp Taken - WC<br>CMPTT - Compensatory Time Taken<br>HCMPP - Holiday Comp Payout                            |                   | New             |                |
| 06         | Wednesday                                       |   |           |            |                                     |                                                 | HCTK - Holiday Comp Taken<br>HMPPF - Holiday Comp Taken - FMLA<br>HMPPM - Holiday Comp Tixn - Military                                                |                   |                 |                |
| Jul        | Reported 0.00 /Scheduled 8.00                   |   |           |            |                                     |                                                 | HMPPT - Holiday Comp Taken<br>HMPPW - Holiday Comp Taken - WC<br>ONCAL - On Call<br>DECUL - Don Call                                                  | $\bigcirc$        | New             |                |
| 07         | Thursday                                        |   |           |            |                                     |                                                 |                                                                                                    |                   |                 |                |
| Jul        | Reported 0.00 /Scheduled 8.00                   | • |           |            |                                     |                                                 | · · · · · ·                                                                                                    |                   | New             |                |
| 8          | Friday                                          |   |           |            |                                     |                                                 |                                                                                                    |                   |                 |                |
| Jul        | Reported 0.00 /Scheduled 8.00                   | 0 |           |            |                                     |                                                 | · · · ·                                                                                                    |                   | New             |                |

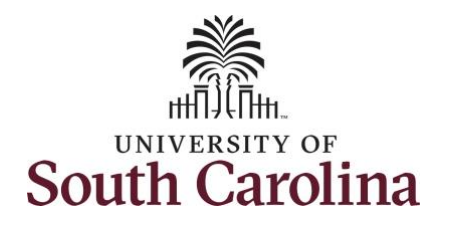

Τ

| <b>Step 12:</b> To request a payout for the hours worked on the holiday, click the <b>Look up Comp</b> button. | Manager Self Service Ium to Select Employee                                                                                                    |                                                                                                    | Sch        |                    | Ente<br>uly - 9 July 2022<br>y Period - PS Deliver<br>ted 0.00 Hours Una | r Time  ed ipproved Time 0.00 |          |            |                 | ŵ Q Δ Ι (                |
|----------------------------------------------------------------------------------------------------|----------------------------------------------------------------------------------------------------|----------------------------------------------------------------------------------------------------|------------|--------------------|--------------------------------------------------------------------------|-------------------------------|----------|------------|-----------------|--------------------------|
|                                                                                                    | nd<br>1: 07/04/2022 - Independence Day                                                                                                    |                                                                                                    |            |                    |                                                                          |                               |          |            | Clear Save for  | Later Submit             |
|                                                                                                    | Day Summary                                                                                                    | In                                                                                                    | Lunch      | In                 | Out                                                                      | Time Reporting Code           | Quantity | Comments   | Reported Status | Comp Time                |
|                                                                                                    | Sunday                                                                                                    |                                                                                                    |            |                    |                                                                          |                               |          |            |                 |                          |
|                                                                                                    | Reported 0.00 /Scheduled OFF                                                                                                    |                                                                                                    |            |                    |                                                                          |                               | ✓        |            | New             | ٩                        |
|                                                                                                    | Monday                                                                                                    | -                                                                                                    |            |                    |                                                                          |                               |          |            |                 |                          |
|                                                                                                    | Reported 0.00 /Scheduled 8.00                                                                                                    | 8:00:00AM                                                                                                    | 12:00:00PM | 12:30:00PM         | 4:30:00PM                                                                | REGHR - Regular Hours         | •        | $\bigcirc$ | New             | ٩                        |
|                                                                                                    | I) Tuesday                                                                                                    | -                                                                                                    |            |                    |                                                                          |                               |          |            |                 |                          |
|                                                                                                    | Reported 0.00 /Scheduled 8.00                                                                                                    |                                                                                                    |            |                    |                                                                          |                               | •        | $\bigcirc$ | New             | ٩                        |
| Step 13: Click to select the Holiday<br>Worked Hours Payout<br>(HOLPAYOUT) option from the list.               | Empl Rec: 0 FTE Active 700410 Painter View Legend Holiday(s): 07/04/2022 - Independence Day Day Summary 0.3 Sunday Jul Reported 0.00 /Scheduled 0FF 0.4 Monday Wu Reported 0.00 /Scheduled 8.00 | Cancel<br>Search Criceno Time<br>Search Criteria<br>Search Results<br>III II<br>Comp Time 0<br>COMPTIME<br>HOLPAYOUT |            | Des<br>Con<br>Holk | cription $\diamond$<br>ip time<br>day Worked Hours Pay                   | ookup                         |          |            | 2 rovs          | ar Save for Later Submit |

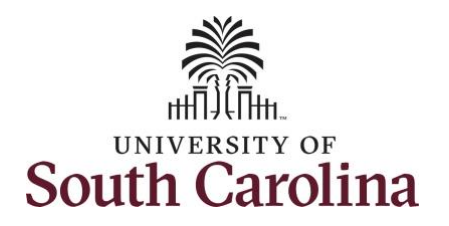

| populated in the Comp Time field.<br>This prompts the system to payout<br>the time worked on the holiday.                   | < Manage           | er Self Service | 4 3<br>Wee<br>Scheduled 32.00   Rep | July - 9 July 2022<br>kly Period - PS Delive<br>orted 0.00 Hours Un   | ►<br>red<br>approved Time 0.00 |                                              | Enter Time                                                                                                    | Clear Save for                                         | Later Submit                    |                                | ŵ Q ∆ ፤ (                                                                                                    |
|----------------------------------------------------------------------------------------------------|--------------------|-----------------|-------------------------------------|-----------------------------------------------------------------------|--------------------------------|----------------------------------------------|----------------------------------------------------------------------------------------------------|--------------------------------------------------------|---------------------------------|--------------------------------|----------------------------------------------------------------------------------------------------|
|                                                                                                    | In                 | Lunch           | In                                  | Out                                                                   | Time Reporting Code            | Quantity                                     | Comments                                                                                                    | Reported Status                                        | Comp Time                       | Call Back Instance             | Work Order                                                                                                    |
|                                                                                                    |                    |                 |                                     |                                                                       |                                | •                                            |                                                                                                    | New                                                    |                                 | Q                              | Q                                                                                                    |
|                                                                                                    |                    | 12:00:00PM      | 12:30:00PM                          | 4:30:00PM                                                             | REGHR - Regular Hours          | •                                            |                                                                                                    | New                                                    | HOLPAYOUT                       | ٩                              | Q W012345                                                                                                    |
|                                                                                                    |                    |                 |                                     |                                                                       |                                | •                                            |                                                                                                    | New                                                    |                                 | ٩                              | Q                                                                                                    |
| <b>Step 14:</b> Scroll over to the right, click in the <b>Work Order</b> field, and enter the order number that corresponds | < Manage           | er Self Service | 4 3<br>Wee<br>Scheduled 32.00   Ree | July - 9 July 2022<br>kly Period - PS Delive<br>vorted 0.00 Hours  Un | ►<br>red<br>approved Time 0.00 |                                              | Enter Time                                                                                                    |                                                        |                                 |                                | <sub>ጨ</sub>                                                                                                    |
| with the hours worked for the first                                                                                         |                    |                 |                                     |                                                                       |                                |                                              |                                                                                                    | Clear Save for                                         | Later Submit                    |                                |                                                                                                    |
| with the hours worked for the first<br>line.                                                                                | In                 | Lunch           | In                                  | Out                                                                   | Time Reporting Code            | Quantity                                     | Comments                                                                                                    | Clear Save for<br>Reported Status                      | Later Submit                    | Call Back Instance             | Work Order                                                                                                    |
| with the hours worked for the first<br>line.                                                                                | in                 | Lunch           | In                                  | Out                                                                   | Time Reporting Code            | Quantity                                     | Comments                                                                                                    | Clear Save for<br>Reported Status<br>New               | Later Submt Comp Time           | Call Back Instance             | Work Order                                                                                                    |
| with the hours worked for the first<br>line.                                                                                | DAM                | Lunch           | In                                  | Out                                                                   | Time Reporting Code            | Quantity           v           (u)           | Comments                                                                                                    | Clear Save for<br>Reported Status<br>New<br>New        | Later Submt Comp Time HOLPAYOUT | Q                              | Work Order           Q.           Q.           Q.           WO12345                                                |
| with the hours worked for the first<br>line.                                                                                | In<br><br>DAM<br>D | Lunch           | In                                  | Out                                                                   | Time Reporting Code            | Quantity           v           v           v | Comments           Image: Image: Imag | Clear Save for<br>Reported Status<br>New<br>New<br>New | Later Submt Comp Time HOLPAYOUT | Call Back Instance           Q | Work Order           Q.           Q.           Q.           Q.           Q.           Q.           Q.           Q. |

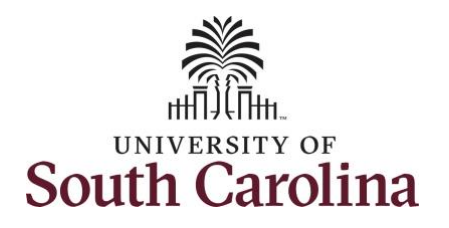

For this example, the employee worked the same daily schedule.

**Step 15:** To enter the hours worked for the remaining workdays enter 8:00am in the **In** field, 12:00pm in the **LUNCH** field, 12:30pm in the second **IN** field, and 4:30pm in the **OUT** field for each day.

| 3 Reporte                                                | Sunday Sunday d 0.00 /Scheduled OFF Monday d 0.00 /Scheduled 8.00 Tuesday d 0.00 /Scheduled 8.00 Wednesday d 0.00 /Scheduled 8.00 Thursday                                                                                                    | •                | 8:00:00AM  | Lunch      | In<br>[1230.00PM<br>[1230.00PM | Out       | Time Reporting Code   | Quentity |            | New New | Comp Tir  |
|----------------------------------------------------------|----------------------------------------------------------------------------------------------------|------------------|------------|------------|--------------------------------|-----------|-----------------------|----------|------------|---------|-----------|
| 3<br>4<br>5<br>6<br>7<br>ul Reporte<br>7<br>Reporte      | Sunday Sunday Su | •                | 8 00:00AM  | 12:00:00PM | 12:30:00PM                     | 430:00PM  | REGHR - Regular Hours | •        |            | New     | HOLPAYOUT |
| 4 Reporte                                                | d 0.00 /Scheduled OFF Monday ed 0.00 /Scheduled 8.00 Tuesday d 0.00 /Scheduled 8.00 Wednesday ed 0.00 /Scheduled 8.00 Thursday                                                                                                    | ©<br>•<br>•<br>• | 8:00:00AM  | 12:00:00PM | 12:30:00PM                     | 430:00PM  | REGHR - Regular Hours | ·        |            | New     | HOLPAYOUT |
| 4<br>Report<br>5<br>Report<br>6<br>6<br>7<br>Report<br>8 | Monday<br>ed 0.00 / Scheduled 8.00<br>Tuesday<br>ed 0.00 / Scheduled 8.00<br>Wednesday<br>ed 0.00 / Scheduled 8.00<br>Thursday                                                                                                    | •                | 8:00:00AM  | 12:00:00PM | 12:30:00PM<br>12:30:00PM       | 430:00PM  | REGHR - Regular Hours | •        |            | New     | HOLPAYOUT |
| ul Reporte                                               | ed 0.00 /Scheduled 8.00 Tuesday ed 0.00 /Scheduled 8.00 Wednesday ed 0.00 /Scheduled 8.00 Thursday                                                                                                    | 0                | 8:00:00AM  | 12:00:00PM | 12:30:00PM                     | 4:30:00PM | REGHR - Regular Hours | ✓        | 0          | New     | HOLPAYOUT |
| 5 Reporte<br>6 Reporte<br>7 Reporte                      | Tuesday ed 0.00 /Scheduled 8.00 Wednesday ed 0.00 /Scheduled 8.00 Thursday                                                                                                    | ©                | 8:00:00AM  | 12:00:00PM | 12:30:00PM                     | 4:30:00PM | ]                     | ~        |            |         |           |
| 6 Reporte                                                | ed 0.00 /Scheduled 8.00<br>Wednesday<br>ed 0.00 /Scheduled 8.00<br>Thursday                                                                                                    | •                | 8:00:00AM  | 12:00:00PM | 12:30:00PM                     | 4:30:00PM |                       | ~        |            |         |           |
| 6<br>Reporte<br>7<br>ul Reporte                          | Wednesday<br>ed 0.00 /Scheduled 8.00<br>Thursday                                                                                                    | •                | 8-00-00AM  |            |                                |           |                       |          | $\Diamond$ | New     |           |
| ul Reporte<br>7<br>ul Reporte                            | ed 0.00 /Scheduled 8.00<br>Thursday                                                                                                    | ۲                | 8-00-00444 |            |                                |           |                       |          |            |         |           |
| 7<br>ul Reporte                                          | Thursday                                                                                                    |                  | 0.00.00AM  | 12:00:00PM | 12:30:00PM                     | 4:30:00PM |                       | •        | $\bigcirc$ | New     |           |
| ul Reporte                                               |                                                                                                    |                  |            |            |                                |           |                       |          |            |         |           |
|                                                          | ed 0.00 /Scheduled 8.00                                                                                                    | ۲                | 8:00:00AM  | 12:00:00PM | 12:30:00PM                     | 4:30:00PM |                       | •        | $\bigcirc$ | New     |           |
| 8                                                        | Friday                                                                                                    |                  |            |            |                                |           |                       |          |            |         |           |
| ul Reporte                                               | ed 0.00 /Scheduled 8.00                                                                                                    | ۲                | 8:00:00AM  | 12:00:00PM | 12:30:00PM                     | 4:30:00PM |                       | •        | Q          | New     | L         |
| 9                                                        | Saturday                                                                                                    | _                |            |            |                                |           |                       |          |            |         |           |
| ul Reporte                                               | ed 0.00 /Scheduled OFF                                                                                                    | ۲                |            |            |                                |           |                       | •        | 0          | New     |           |
|                                                          |                                                                                                    |                  |            |            |                                |           |                       |          |            |         |           |

9

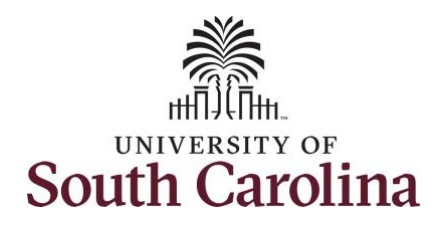

| odes for the remaining days. Click<br>ne <b>Time Reporting Code</b> drop-<br>own arrow and select <b>REGHR</b> –<br><b>egular Hours.</b><br>ou can only have one TRC per line. | Day Summary O3 Jul Reported 0.00 /Scheduled OFF Jul Reported 0.00 /Scheduled 0.00                                            | • | In        | Lunch      | In         | Out       | Time Reporting Code                                                                                  | Quantity  | Comments   | Reported Status | Comp Tin  |
|----------------------------------------------------------------------------------------------------|----------------------------------------------------------------------------------------------------|---|-----------|------------|------------|-----------|----------------------------------------------------------------------------------------------------|-----------|------------|-----------------|-----------|
| e <b>Time Reporting Code</b> drop-<br>wn arrow and select <b>REGHR</b> –<br>gular Hours.<br>u can only have one TRC per line.                                                  | 03<br>Jul Reported 0.00 /Scheduled OFF<br>04<br>Jul Reported 0.00 /Scheduled 0.00<br>05<br>Jul Reported 0.00 /Scheduled 8.00 | • | 8.00:00AM | 12:00:00PM | 12:30:00PM | 430:00PM  | REGHR - Regular Hours                                                                                | v         | 0          | New             | HOLPAYOUT |
| wn arrow and select <b>REGHR</b> –<br>gular Hours.<br>u can only have one TRC per line.                                                                                        | Jul Reported 0.00 /Scheduled OFF O4 Monday Jul Reported 0.00 /Scheduled 8.00 O5 Tuesday Jul Reported 0.00 /Scheduled 8.00    | • | 8:00:00AM | 12:00:00PM | 12:30:00PM | 4:30:00PM | REGHR - Regular Hours                                                                                | •<br>•    |            | New             | HOLPAYOUT |
| can only have one TRC per line.                                                                                                    | 04<br>Jul Reported 0.00 /Scheduled 8.00<br>05 Tuesday<br>Jul Reported 0.00 /Scheduled 8.00                                   | • | 8:00:00AM | 12:00:00PM | 12:30:00PM | 4:30:00PM | REGHR - Regular Hours                                                                                | •         |            | New             | HOLPAYOUT |
| i can only have one TRC per line.                                                                                                    | Jul Reported 0.00 /Scheduled 8.00 O5 Tuesday Jul Reported 0.00 /Scheduled 8.00                                               | • | 8:00:00AM | 12:00:00PM | 12:30:00PM | 4:30:00PM | REGHR - Regular Hours                                                                                | •         |            | New             | HOLPAYOUT |
|                                                                                                    | 05 Tuesday<br>Jul Reported 0.00 /Scheduled 8.00                                                                              |   |           |            |            |           |                                                                                                    |           |            |                 |           |
|                                                                                                    | Jul Reported 0.00 /Scheduled 8.00                                                                                            | 0 |           |            |            |           |                                                                                                    |           |            |                 |           |
| _                                                                                                    | 20                                                                                                    | 9 | 8:00:00AM | 12:00:00PM | 12:30:00PM | 4:30:00PM |                                                                                                    |           | $\bigcirc$ | New             |           |
|                                                                                                    | Wednesday                                                                                                    |   |           |            |            |           | CALBC - Call Back Actual work<br>CMPCH - Comp Time Taken                                             | ked Hours |            |                 |           |
|                                                                                                    | UG wednesday                                                                                                    | 0 | 8:00:00AM | 12:00:00PM | 12:30:00PM | 4:30:00PM | CMPP - Comp Time Payout<br>CMPPF - Comp Taken - FMLA<br>CMPPM - Comp Taken - Militar                 | ry        |            | New             |           |
|                                                                                                    | Jul Reported 0.00 /Scheduled 8.00                                                                                            |   |           |            |            |           | CMPPW - Comp Taken - WC<br>CMPTT - Compensatory Time<br>HCMPP - Holiday Comp Payou                   | Taken     |            | 140M            |           |
|                                                                                                    | 07 Thursday                                                                                                    |   |           |            |            |           | HCTK - Holiday Comp Taken<br>HMPPF - Holiday Comp Taken<br>HMPPM - Holiday Comp Taken                | - FMLA    |            |                 |           |
|                                                                                                    | Jul Reported 0.00 /Scheduled 8.00                                                                                            | 0 | 8:00:00AM | 12:00:00PM | 12:30:00PM | 4:30:00PM | HMPPT - Holiday Comp Taken<br>HMPPW - Holiday Comp Taken<br>ONCAL - On Call<br>REGHR - Regular Hours | n - WC    |            | New             |           |
| -                                                                                                    | 08 Friday                                                                                                    |   |           |            |            |           | ALOTTE Tregana mola                                                                                  |           |            |                 |           |
|                                                                                                    | Jul Reported 0.00 /Scheduled 8.00                                                                                            | 0 | 8:00:00AM | 12:00:00PM | 12:30:00PM | 4:30:00PM |                                                                                                    | •         |            | New             |           |
| -                                                                                                    | 09 Saturday                                                                                                    |   |           |            |            |           |                                                                                                    |           |            |                 |           |
|                                                                                                    | Jul Reported 0.00 /Scheduled OFF                                                                                             | ۲ |           |            |            |           |                                                                                                    | •         |            | New             |           |
|                                                                                                    |                                                                                                    |   |           |            |            |           |                                                                                                    |           |            |                 |           |

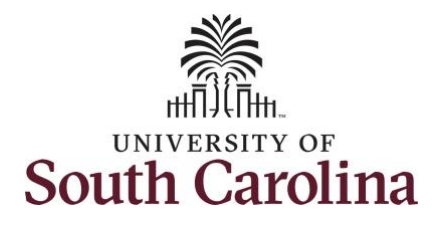

| <b>Step 17:</b> Scroll over to the right, click in the <b>Work Order</b> field and enter                    | Manager Self Se     Lunch | rvice      | Out       | Time Reporting Code   | Quantity | E | nter Time<br>Reported Status | Comp Time   | Call Back Instance | 없 Q /   | A : ( |
|----------------------------------------------------------------------------------------------------|---------------------------|------------|-----------|-----------------------|----------|---|------------------------------|-------------|--------------------|---------|-------|
| the order number that corresponds<br>with the hours worked each day. For<br>this example, the employee only |                           |            |           | ]                     | •        |   | New                          | ٩           | ٩                  |         | + -   |
| vorked with one work order for the ntire week.                                                              | 12:00:00PM                | 12:30:00PM | 4:30:00PM | REGHR - Regular Hours | •        |   | New                          | HOLPAYOUT Q | Q.                 | W012345 | + -   |
|                                                                                                    | 12:00:00PM                | 12:30:00PM | 4:30:00PM | REGHR - Regular Hours | •        |   | New                          | ٩           | ٩                  | W012345 | + -   |
|                                                                                                    | II<br>2:00:00PM           | 12:30:00PM | 4:30:00PM | REGHR - Regular Hours | •        |   | New                          | ٩           | ٩                  | WO12345 | + -   |
|                                                                                                    | 12:00:00PM                | 12:30:00PM | 4:30:00PM | REGHR - Regular Hours | •        |   | New                          | ٩           | ٩                  | WO12345 | + -   |
|                                                                                                    | 12:00:00PM                | 12:30:00PM | 4:30:00PM | REGHR - Regular Hours | •        |   | New                          | Q           | ٩                  | W012345 | + -   |
|                                                                                                    |                           |            |           |                       | •        |   | New                          | Q           | Q                  |         | + -   |
|                                                                                                    |                           |            |           |                       |          |   |                              |             |                    |         |       |
|                                                                                                    |                           |            |           |                       |          |   |                              |             |                    |         |       |
|                                                                                                    |                           |            |           |                       |          |   |                              |             |                    |         |       |

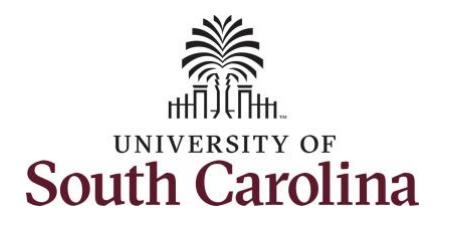

| <b>Step 18:</b> The timesheet is complete.<br>Click the <b>Submit</b> button to submit<br>the timesheet for approval. | K Manager St           | elf Service<br>ades Specialis IV<br>etum to Select Employee |         |           | Sch        | ∢ 3 J<br>Week<br>eduled 32.00   Repo | Enter Time<br>July - 9 July 2022<br>Ily Period - PS Delivere<br>orted 0.00 Hours Unaj | ►<br>id<br>pproved Time 0.00 |          |            |                  |             |
|----------------------------------------------------------------------------------------------------|------------------------|-------------------------------------------------------------|---------|-----------|------------|--------------------------------------|---------------------------------------------------------------------------------------|------------------------------|----------|------------|------------------|-------------|
|                                                                                                    | View Lege<br>Holiday(s | end<br>a): 07/04/2022 - Independence Day                    |         |           |            |                                      |                                                                                       |                              |          |            | Clear Save for L | ater Submit |
|                                                                                                    |                        | Day Summary                                                 |         | In        | Lunch      | In                                   | Out                                                                                   | Time Reporting Code          | Quantity | Comments   | Reported Status  | Comp Tin    |
|                                                                                                    | 03                     | Sunday                                                      |         |           |            |                                      |                                                                                       |                              |          |            |                  |             |
|                                                                                                    | Jul                    | Reported 0.00 /Scheduled OFF                                | $\odot$ |           |            |                                      |                                                                                       |                              | <b>~</b> |            | New              |             |
|                                                                                                    | <mark>04</mark>        | Monday                                                      |         |           |            |                                      | 2                                                                                     |                              |          |            |                  |             |
|                                                                                                    | Jui                    | Reported 0.00 /Scheduled 8.00                               | 9       | 8:00:00AM | 12:00:00PM | 12:30:00PM                           | 4:30:00PM                                                                             | REGHR - Regular Hours        | •        | 0          | New              | HOLPAYOUT   |
|                                                                                                    | 05                     | Tuesday                                                     |         |           |            |                                      |                                                                                       |                              |          |            |                  |             |
|                                                                                                    | Jul                    | Reported 0.00 /Scheduled 8.00                               | 9       | 8:00:00AM | 12:00:00PM | 12:30:00PM                           | 4:30:00PM                                                                             | REGHR - Regular Hours        | •        |            | New              |             |
|                                                                                                    | 06                     | Wednesday                                                   |         |           |            |                                      |                                                                                       |                              |          |            |                  |             |
|                                                                                                    | Jul                    | Reported 0.00 /Scheduled 8.00                               | ۲       | 8:00:00AM | 12:00:00PM | 12:30:00PM                           | 4:30:00PM                                                                             | REGHR - Regular Hours        | •        | $\bigcirc$ | New              |             |
|                                                                                                    | 07                     | Thursday                                                    |         |           |            |                                      |                                                                                       |                              |          |            |                  |             |
|                                                                                                    | Jul                    | Reported 0.00 /Scheduled 8.00                               | ۲       | 8:00:00AM | 12:00:00PM | 12:30:00PM                           | 4:30:00PM                                                                             | REGHR - Regular Hours        | •        |            | New              |             |
|                                                                                                    | 08                     | Friday                                                      |         |           |            |                                      |                                                                                       |                              |          |            |                  |             |
|                                                                                                    |                        | Reported 0.00 /Scheduled 8.00                               |         | 8:00:00AM | 12:00:00PM | 12:30:00PM                           | 4:30:00PM                                                                             | REGHR - Regular Hours        | •        |            | New              |             |
|                                                                                                    |                        |                                                             |         |           |            |                                      |                                                                                       |                              |          |            |                  |             |

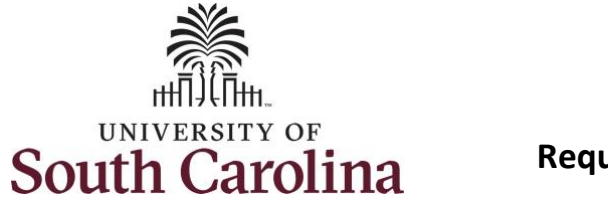

**Step 19:** When you enter time on a holiday, a warning message will appear informing you that the reported date is a holiday. Click the **OK** button to save the reported time and return to the timesheet.

| H | /iew Legend<br>toliday(s): 01 | 7/04/2022 - Independence Day       |                 |                      |                        |                                     |                                                   |                                                     |                         |                          | Clear Save for  | r Later Submit |
|---|-------------------------------|------------------------------------|-----------------|----------------------|------------------------|-------------------------------------|---------------------------------------------------|-----------------------------------------------------|-------------------------|--------------------------|-----------------|----------------|
|   |                               | Day Summary                        |                 | In                   | Lunch                  | In                                  | Out                                               | Time Reporting Code                                 | Quantil                 | y Comments               | Reported Status | Comp T         |
| ( | 03                            | Sunday                             |                 |                      |                        |                                     |                                                   |                                                     |                         |                          |                 |                |
|   | Jul                           | Reported 0.00 /Scheduled OFF       | 0               |                      |                        |                                     |                                                   |                                                     | •                       |                          | New             |                |
| ( | 04                            | Monday                             | _               |                      |                        |                                     |                                                   |                                                     |                         |                          |                 |                |
|   | Jul                           | Reported 0.00 /Scheduled 8.00      | Reported Date i | s scheduled as a Hol | iday. Press OK to Save | Warning 20<br>the Reported Time and | 022-07-04 is scheduled<br>return to Timesheet pag | as a holiday<br>e. Press cancel to return to Timesh | eet page to save or cha | inge your Reported Time. | New             | HOLPAYOUT      |
| ( | 05                            | Tuesday                            |                 |                      |                        |                                     | OK Cancel                                         | ]                                                   |                         |                          | J               |                |
|   | Jul                           | Reported 0.00 /Scheduled 8.00      | ۲               | 8:00:00AM            | 12:00:00PM             | 12:30:00PM                          | 4:30:00PM                                         | REGHR - Regular Hours                               | •                       |                          | New             |                |
| ( | 06                            | Wednesday                          |                 |                      |                        |                                     |                                                   |                                                     |                         |                          |                 |                |
|   | Jui                           | Reported 0.00 /Scheduled 6.00      | ۲               | 8:00:00AM            | 12:00:00PM             | 12:30:00PM                          | 4:30:00PM                                         | REGHR - Regular Hours                               | •                       |                          | New             |                |
| ( | 07                            | Thursday                           |                 |                      |                        |                                     |                                                   |                                                     |                         |                          |                 |                |
|   | Jul                           | Reported 0.00 /Scheduled 8.00      | ۲               | 8.00:00.8            | 12:00:00PM             | 12:30:00PM                          | 4:30:00PM                                         | REGHR - Regular Hours                               | •                       |                          | New             |                |
| ( | 08                            | Friday                             |                 |                      |                        |                                     |                                                   |                                                     |                         |                          |                 |                |
|   |                               | December 4 0.00 (Celevel view 6.00 |                 | 8.00:00AM            | 12:00:00PM             | 12:30:00PM                          | 4:30:00PM                                         | REGHR - Regular Hours                               | *                       |                          | New             |                |

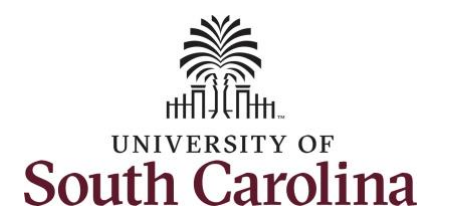

- A Time Reporting Code is missing
- When the Work Order Number is missing
- When the IN and OUT times do not match up

Error messages will appear indicating what needs to be fixed before the timesheet can be submitted.

Once the timesheet has been submitted correctly, you will see a message across the top of the screen saying that the timesheet has been submitted successfully. Also, an email is generated that will automatically be sent to the employee.

**Step 20:** Notice the time for each day is automatically approved at submission. When time is entered by a manager on behalf of an employee, additional approval is not required.

| Manager Se              | If Service                             |   |           |            |                                                               | Enter Time            |                       |       |               |                             | Q 4 :         |  |
|-------------------------|----------------------------------------|---|-----------|------------|---------------------------------------------------------------|-----------------------|-----------------------|-------|---------------|-----------------------------|---------------|--|
|                         |                                        |   |           |            | Timesheet is Submitted for the period 2022-07-03 - 2022-07-09 |                       |                       |       |               |                             |               |  |
| C Tra                   | ades Specialist IV                     |   |           |            |                                                               |                       |                       |       |               | a Pre                       | evious Next 👗 |  |
|                         |                                        |   |           |            | 4 3 J                                                         | uly - 9 July 2022     | •                     |       |               |                             |               |  |
|                         |                                        |   |           | Sabe       | Week                                                          | ly Period - PS Delive | red                   |       |               |                             |               |  |
|                         |                                        |   |           | Sche       | nuannan arna Lisabaran agan unnis nuabhinasn Line ann         |                       |                       |       |               | Clear Save for Later Submit |               |  |
| View Lege<br>Holiday(s) | nd<br>): 07/04/2022 - Independence Day |   |           |            |                                                               |                       |                       |       |               | Clear                       | Submit        |  |
|                         | Day Summary                            |   | In        | Lunch      | In                                                            | Out                   | Time Reporting Code   | Quant | tity Comments | Reported Status             | Comp Tir      |  |
| 03                      | Sunday                                 |   |           |            |                                                               |                       |                       |       |               |                             |               |  |
|                         | Dependent 0.00 (Cabadylad OFF          |   |           |            |                                                               |                       |                       | •     |               | New                         |               |  |
| Jul                     | Reported 0.00 /Scheduled OFF           |   |           |            |                                                               |                       |                       |       |               |                             |               |  |
| 04                      | Monday                                 |   |           |            |                                                               |                       |                       |       |               |                             |               |  |
| • •                     |                                        |   | 8:00:00AM | 12:00:00PM | 12:30:00PM                                                    | 4:30:00PM             | REGHR - Regular Hours | ~     |               | Approved                    | HOLPAYOUT     |  |
| Jul                     | Reported 8.00 /Scheduled 8.00          |   |           |            |                                                               |                       |                       |       |               |                             |               |  |
| 05                      | Tuesday                                |   |           |            |                                                               |                       |                       |       |               |                             |               |  |
| 00                      |                                        |   | 8:00:00AM | 12:00:00PM | 12:30:00PM                                                    | 4:30:00PM             | REGHR - Regular Hours | ~     |               | Approved                    |               |  |
| Jul                     | Reported 8.00 /Scheduled 8.00          |   |           |            |                                                               |                       |                       |       |               |                             |               |  |
| 06                      | Wednesday                              |   |           |            |                                                               |                       |                       |       |               |                             |               |  |
| lul.                    | Reported 8.00 /Scheduled 8.00          | 9 | 8:00:00AM | 12:00:00PM | 12:30:00PM                                                    | 4:30:00PM             | REGHR - Regular Hours | •     |               | Approved                    |               |  |
| 501                     | 0                                      |   |           |            |                                                               |                       |                       |       |               |                             |               |  |
| 07                      | Thursday                               |   |           |            |                                                               | D2                    |                       |       |               |                             |               |  |
| lul.                    | Reported 8.00 /Scheduled 8.00          | 0 | 8:00:00AM | 12:00:00PM | 12:30:00PM                                                    | 4:30:00PM             | REGHR - Regular Hours | •     |               | Approved                    |               |  |
| Jui                     | 0                                      |   |           |            |                                                               |                       |                       |       |               |                             |               |  |
| 00                      | Friday                                 |   |           |            |                                                               |                       |                       |       |               |                             |               |  |

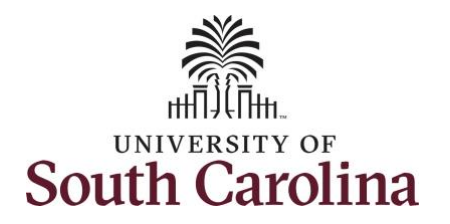

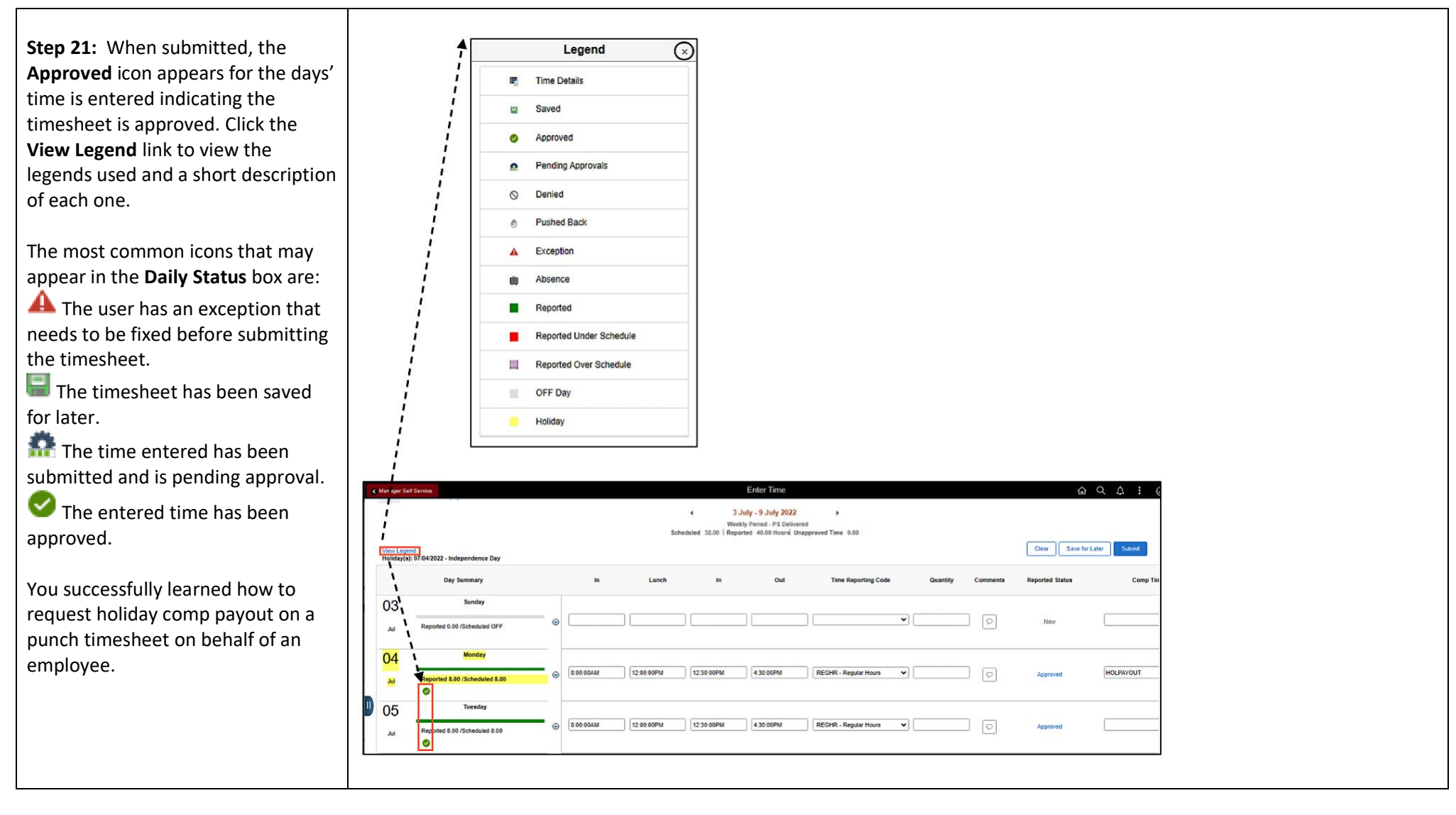